大学における障害学生受け入れ状況に関する調査 2020 回答入力手順

本調査における回答入力手順を説明いたします。

### 1. 回答を入力するための画面を開く

① 調査ホームページより、[2020 調査へ] をクリックします。

https://chosa.nscsd.jp/

全国障害学生支援センター Nationwide Support Center for Students with Disabilities (NSCSD)

► HOME > 大学における障害学生の受け入れ状況に関する調査 トップページ 0 シェア34

# 大学における障害学生の受け入れ状況に関する調査

### 連絡先情報登録システム

#### 連絡先情報登録システム

2020年7月より「大学における障害学生の受け入れ状況に関する調査 2020」を実施いたします。 これに先立ち、大学の各調査責任者の皆様、または障害学生支援のご担当者様に、調査に関する連絡先確認のご協力をお願いいたしております。

#### 2020調査 New

今年の調査は下記のスケジュールで実施いたします。

6月10日から 全国の大学に調査依頼文と要項を発送 7月1日 調査開始 10月30日 調査回答線が切り 12月10日 調査回答最終確定 2021年1月30日 『大学案内2021障害者版』発行

# ② [回答入力画面へ] をクリックします。

# https://chosa.nscsd.jp/2020/

全国障害学生支援センター Nationwide Support Center for Students with Disabilities (NSCSD)

▲ HOME > 大学における障害学生の受け入れ状況に関する調査 トップページ > 2020調査

# 大学における障害学生の受け入れ状況に関する調査2020

#### 2020調査

実施期間 2020年7月1日~2020年10月30日

本調査は大学別に、WEBから大学コードとパスワードを入力してログインし、回答いただくシステムです。

### 連絡先情報登録システム

大学コードとパスワードを申請するには<u>障害学生支援組織等連絡先情報登録システム</u>にログインし「大学コード・パスワードの申請」をクリックしてください。 連絡先情報の登録がお済みでない大学は、大学コード・パスワードの申請に先立ち、アカウントの作成と連絡先情報の登録を必ずお願いいたします。

#### 回答入力画面へ

障害学生支援組織等連絡先情報登録システムで大学コード・パスワードを取得済みの大学はログインください。

全国障害学生支援センター

③ 調査の [ログイン画面] が開きます。

https://chosa.nscsd.jp/2020/Login/Login.aspx 全国障害学生支援センター 大学における障害学生の受け入れ状況に関する調査2020 大学における障害学生の受け入れ状況に関する調査2020 ログイン画面

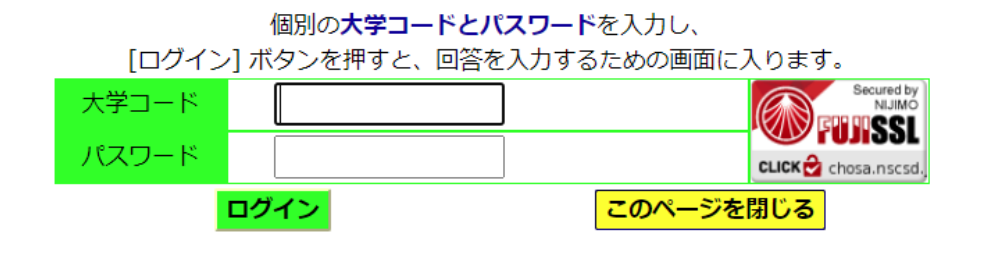

- ④ 連絡先情報登録システムより取得した、個別の大学コードとパスワードを入力し、[ログイン] ボタンを押します。
- ⑤ 画面が変わり、[メニュー画面] が開きます。
- 2. 回答を入力(確認)する
- [メニュー画面]の中の[質問項目一覧・回答入力メニュー]から、入力したい項目を選んで、クリックします。

| 質問項目一覧・回答入力メニュー |                                                         |  |  |  |
|-----------------|---------------------------------------------------------|--|--|--|
| 過去の回答状況         | 別ウインドウで表示されます。                                          |  |  |  |
| 大学所在地           | 大学の本部所在地・入試問い合わせ先について                                   |  |  |  |
| A概要1            | 障害学生の受験・在籍状況について                                        |  |  |  |
| A概要2            | 障害学生の卒業・進路状況について                                        |  |  |  |
| B視覚             | 視覚障害学生の入学試験について                                         |  |  |  |
| C聴覚             | 聴覚障害学生の入学試験について                                         |  |  |  |
| D肢体             | 肢体障害学生の入学試験について                                         |  |  |  |
| E1発達            | 発達障害学生の入学試験について                                         |  |  |  |
| E 2その他          | 入学試験に関するその他の質問                                          |  |  |  |
| F設備             | 大学内の設備や障害学生への補助機器について                                   |  |  |  |
| G授業             | 入学後の授業や障害種別ごとの配慮について                                    |  |  |  |
| H支援1            | 入学後の障害学生支援について<br>(支援者・コーディネート・費用負担)                    |  |  |  |
| H支援2            | 入学後の障害学生支援について<br>(相談窓口・就職支援・障害学生支援委員会・予算等)             |  |  |  |
| H支援3            | 入学後の障害学生支援について<br>(スクールバス・通学支援・講習会等)                    |  |  |  |
| 調査責任者           | 調査責任者・確認書について                                           |  |  |  |
| 回答確定作業する        | すべての入力が終わりましたら、こちらのペすべての入力が終わりました<br>ら、こちらのページへ進んでください。 |  |  |  |

- ② 選択した入力画面が開きます。なお、前回 2019 調査、2017 調査、2013 調査に回答した大学は、いずれか最新の回答が入力されています。
- ③ 画面の説明を参考にしながら、それぞれの質問項目画面で、回答の入力と確認をしま す。

- 3. [大学所在地] ~ [H支援3] までの質問項目が全て公開され、入力が終わったら
- ① [メニュー画面] の中の [調査責任者] をクリックします。
- ② [調査責任者・確認書 入力画面] が開きます。

|                                                                                                    |                            |                               | 回答入力方法  |                            |          |  |  |
|----------------------------------------------------------------------------------------------------|----------------------------|-------------------------------|---------|----------------------------|----------|--|--|
| メニュー西面に戻る                                                                                                    |                            | 調査責任者・確認書 確認兩面へ               |         |                            | 作業の中断・終了 |  |  |
| (A) (B) について、内容を入力し、[済合責任者・確認書 確認書面へ] ボタンを押します。<br>※剤時に、参考でエラーメッセージが表示されている場合は、[汚合責任者・確認書 理念曲へ入すタンを押しても、前面は変わりません。メッセージに沿って、正常な入力をお熱いいたします。<br>※通道・コントを開催、仕知らた意のなびなず取べて説い、いたまずできを終めた、学会はいためのでご言葉とください)。 |                            |                               |         |                            |          |  |  |
| (A) 調査責任者の方へ                                                                                                    |                            |                               |         |                            |          |  |  |
| 回答をまとめてくださった方(調査責任者)のお名前とご連絡先などをご記入ください、調査責任者情報につきましては部外秘とさせていただき、調査の回答内容等についてのお問い合わせ等のご連絡以外では一切使用いたしません。                                                                                               |                            |                               |         |                            |          |  |  |
| 氏名                                                                                                    |                            | T                             | ふりがな    | ※必ずご記入ください。<br>※ひらがなでご記入くた | ien,     |  |  |
| 部理名                                                                                                    | ※必ずご記入ください。                |                               | メールアドレス | ※必ずご記入ください。<br>※半角英数字でご記入く | ださい。     |  |  |
| TEL                                                                                                    | ※必ずご記入ください。<br>※半角数字とマイナス( | -) でご記入ください。 (例:03-1234-5678) |         |                            |          |  |  |
| 調査責任者                                                                                                    |                            |                               |         |                            |          |  |  |

- ③ 回答をまとめてくださった方 (調査責任者)のお名前とご連絡先などを入力します。また、確認書の入力(任意)もお願いいたします。
- ④ それぞれの項目ごとに入力が終わったら、[調査責任者・確認書 確認画面へ] ボタン を押します。

# 4. 回答を確定する

- すべての内容の記入と確認、印刷(任意)が終わり、回答を確定させます。
- ① [メニュー画面] の中の [回答確定] をクリックします。
- ② [回答確定画面] が開きます。
- ③ 調査で回答した内容をもう一度確認します。「調査責任者・記入者一覧」に空欄の個所がある場合は、まだ回答されていないページのある可能性があります。 また、未回答個所に「なし」以外が表示されている場合、何らかの未回答個所が残っています。該当するページに戻って回答を入力してください。

| A 概要1  |            |         |                                         |  |  |
|--------|------------|---------|-----------------------------------------|--|--|
| 至入责名:  | 58m        | 8128.9  | EBRARK &                                |  |  |
| *国芭蕉所  | なし         |         | •                                       |  |  |
| A 批弄2  |            |         |                                         |  |  |
| 記入書名:  | (2名前)      | 5727 P. |                                         |  |  |
| 未回新菌用  | 8L         |         |                                         |  |  |
| 8 R#   |            |         |                                         |  |  |
| 起入晋名:  | 135.00     | 1197.0. | 2016-8018-86                            |  |  |
| 未進出放所  | 8L         |         |                                         |  |  |
| C 粉布   |            |         |                                         |  |  |
| 起入首名:  | 888        | BTRR 6. | DIAURS.                                 |  |  |
| *国共営河  | なし         |         |                                         |  |  |
| D 156  |            |         |                                         |  |  |
| 2.342  | 858 ·      | 210R 0. |                                         |  |  |
| 朱润光恍光  | 8U         |         |                                         |  |  |
| E1 奈達  |            |         |                                         |  |  |
| 起入世名:  | 125.0      | 1138 f. | 21%8(#8)                                |  |  |
| 未回答贊所  | 8U         |         |                                         |  |  |
| 62 その例 |            |         |                                         |  |  |
| 起入首名:  | 88.0       | BTRRE   |                                         |  |  |
| *国共営所  | なし         |         |                                         |  |  |
| F 20M  |            |         |                                         |  |  |
| 記入而名:  | 858        | 198 e.  |                                         |  |  |
| 朱润光做所  | 80         |         |                                         |  |  |
| G RW   |            |         |                                         |  |  |
| 起入首名:  | 158.0      | 1028 6. | [16](16](16])                           |  |  |
| 米道芭蕾所  | <b>なし</b>  |         |                                         |  |  |
| 日 実験1  |            |         |                                         |  |  |
| 起入首名:  | 55.0 ·     | 8978 6  | (1) (1) (1) (1) (1) (1) (1) (1) (1) (1) |  |  |
| 未回答候所  | なし         |         |                                         |  |  |
| H 支援2  |            |         |                                         |  |  |
| 起入青名:  | 82.6       | 1128名   | 日代合同学的                                  |  |  |
| 未闻的营业  | <b>なし</b>  |         |                                         |  |  |
| H 交開3  |            |         |                                         |  |  |
| 起入首名:  | 158.00     | 10884   | 2105400#84                              |  |  |
| 未回答赞听  | <b>な</b> し |         |                                         |  |  |
|        |            |         |                                         |  |  |

④ 上記のように確認した内容でよければ、パスワードを入力後、[回答を確定する] ボタンを押します。

| <mark>注意</mark><br>一度、 <mark>【回答を確定する】</mark> ボタンが押されると、その後、回答の内容はいっさい変更ができなくなります。回答いただいた内容は必ず <mark>【回答を確定する】</mark> ボタンを押す前にご確認ください。 |                                                                                                   |  |  |  |  |
|----------------------------------------------------------------------------------------------------|---------------------------------------------------------------------------------------------------|--|--|--|--|
| <回答を確定する>                                                                                                    |                                                                                                   |  |  |  |  |
| パスワード<br>回答確定ち                                                                                                    | 確認いただいた内容でよろしければ、パスワードを入力後 <mark>国営を確定する」</mark> ボタンを押してください。<br>回答が確定すると、調査責任者様宛に確認メールが自動送信されます。 |  |  |  |  |

- ⑤ これまで記入した全ての回答が、大学の回答として確定されます。
- ⑥ 同時に、調査責任者様宛に確認メールが送信されます(以後はホームページ上の入力 画面から、回答の変更をすることができなくなります)。確定した回答の閲覧は引き続 き可能です。

以上になります。よろしくお願いします。